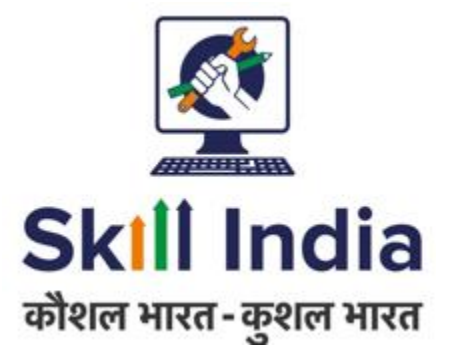

# User manual for Assessment Agency (AA) – ToT ToA

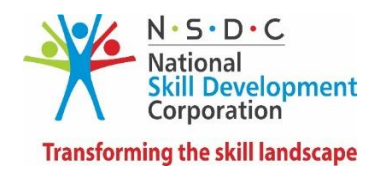

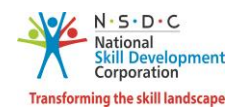

# Table of Contents

| 1 | Intro | oduction                                 | 2  |
|---|-------|------------------------------------------|----|
| 2 | Batc  | ches                                     | 3  |
|   | 2.1   | View All Batches                         | 3  |
|   | 2.2   | Accept Batch                             | 5  |
|   | 2.3   | Reject Batch                             | 8  |
|   | 2.4   | Assign Assessor                          | 11 |
|   | 2.5   | View Batch Details                       | 15 |
|   | 2.6   | Batch Details                            | 16 |
|   | 2.7   | Training Centre Details                  | 17 |
| 3 | Asse  | essed Batch Request                      | 20 |
|   | 3.1   | View Assessed Candidates                 | 20 |
|   | 3.2   | Approve Applicant Marks                  | 22 |
|   | 3.3   | Reject Applicant Marks                   | 24 |
|   | 3.4   | Reject Applicant Marks - Absent          | 26 |
|   | 3.5   | View Marks                               | 28 |
|   | 3.6   | View Documents                           | 29 |
|   | 3.7   | Send to SSC                              | 30 |
|   | 3.8   | Batch Marks Revert to SSC                | 33 |
|   | 3.9   | Reassign Batch Marks to Assessor         | 35 |
| 4 | View  | w Batch Details (Assessed Batch Request) | 37 |
| 5 | View  | v Comments Received from Assessor        |    |
| 6 | Link  | Assessor                                 | 40 |
| 7 | View  | w Assessor Details                       | 43 |

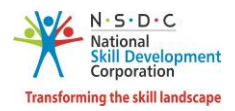

# 1 Introduction

The User Manual for Assessment Agency (AA) – ToT ToA is designed to provide the information on, what are the functionalities of the Assessment Agency for ToT / ToA batches. The Assessment Agency can perform the functionalities as listed below.

- Batches
  - View All Batches
  - Accept Batch
  - o Reject Batch
  - Assign Assessor
  - View Batch Details
  - Batch Details
  - Training Centre Details
- Assessed Batch Request
  - View Assessed Candidates
  - o Approve Applicant Marks
  - o Reject Applicant Marks
  - o Reject Applicant Marks Absent
  - o View Marks
  - View Documents
  - Send to SSC
  - Batch Marks Revert to SSC
  - Reassign Batch Marks to Assessor
- View Batch Details (Assessed Batch Request)
- View Comments Received from Assessor
- Link Assessor
- View Assessor Details

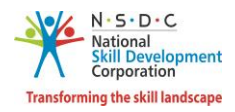

# 2 Batches

The **View All Batches** screen allows the Assessment Agency to view all batches or Accept or Reject Batch or Assign Assessor and View Batch Details for ToT/ToA.

# 2.1 View All Batches

The **View All Batches** screen allows the Assessment Agency to view and take action on all the batches created.

## To Navigate

Home - - > Dashboard - - > Assessment Request - - > View All Batches - - > Assessment Batch Request

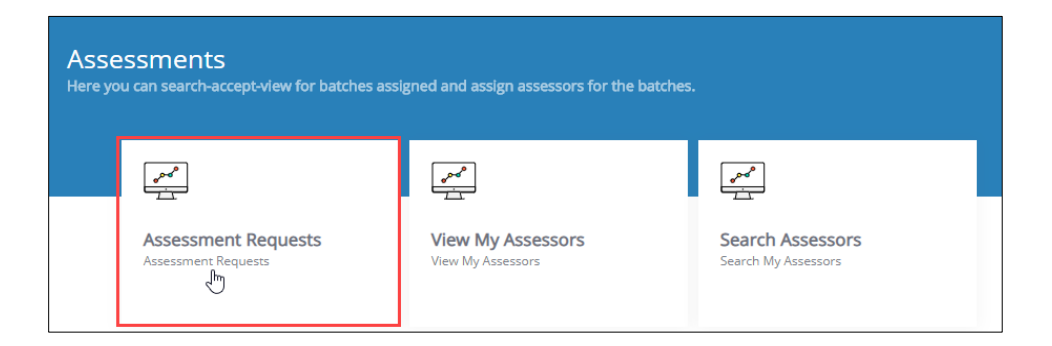

The View All Batches screen displays all the batches assigned by SSC and allows the Assessment Agency to view batch details.

| VI     | EW ALL BATCHES       |               |             |                                                              |                                                              |                            |                      |               |                        |                               |                                     |                              | G                          | o Back  |   |
|--------|----------------------|---------------|-------------|--------------------------------------------------------------|--------------------------------------------------------------|----------------------------|----------------------|---------------|------------------------|-------------------------------|-------------------------------------|------------------------------|----------------------------|---------|---|
|        | Assessment Batch Re  | quest         |             | Assessed Batch                                               | Request                                                      |                            |                      |               |                        |                               |                                     |                              |                            |         |   |
|        | Pending Requ         | ests          |             | Ac                                                           | cepted                                                       |                            |                      |               | Rejected               |                               |                                     | Cancell                      | ed                         |         |   |
| Batche | es Count: 3          |               |             |                                                              |                                                              |                            |                      |               |                        |                               |                                     |                              |                            |         |   |
| Sche   | me/Program/Model     |               |             | Sector                                                       |                                                              | Bat                        | ch Type              | e             |                        |                               | Job Rol                             | e                            |                            |         |   |
| Sele   | ct Scheme            |               | *           | Select Sector                                                |                                                              | Se                         | lect Bat             | tch Type      |                        |                               | *                                   |                              |                            |         | ٣ |
| State  | 1                    |               |             | Batch ID                                                     |                                                              |                            |                      |               |                        |                               |                                     |                              |                            |         |   |
| Sele   | ect State            |               | ٠           | Search by Batch ID                                           |                                                              | Арј                        | ply                  | Reset         |                        |                               |                                     |                              |                            |         |   |
|        |                      |               |             |                                                              |                                                              |                            |                      |               | -                      |                               |                                     |                              |                            |         |   |
| SNo    | Scheme/Program/Model | Batch<br>Type | Batch<br>ID | Job Role Code (QP Code)                                      | TC Name, Location                                            | Prefer<br>Assessr<br>Langu | rred<br>ment<br>lage | Batch<br>Size | Enrolled<br>Candidates | Dropout<br>Candidates<br>Size | Assessment<br>Date(s)               | Status                       | Received<br>From<br>SSC On | Actions |   |
| 1      | ТоТ/ТоА              | Regular       | 2762        | Domestic Biometric<br>Data<br>Operator (SSC/Q2213)<br>- v1.0 | Sample EX TC ,<br>ANDAMAN AND<br>NICOBAR<br>ISLANDS/NICOBARS |                            |                      | 3             | 0                      | 0                             | 27-12-<br>2019 to<br>27-12-<br>2019 | Pending<br>for<br>Acceptance | 20-12-<br>2019             |         |   |

- The Assessment Batch Request screen lists all the assessment requests in *four* tabs based on the status as follows.
  - Pending Requests
  - Accepted
  - Rejected
  - Cancelled

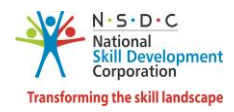

- The Assessment Agency can search a batch based on Scheme/Program/Model, Sector, Batch Type, Job Role, State, Batch Status, and using the keyword. Click Apply, to search for a particular batch.
- The View All Batches screen lists all the batches along with the details of the ToT/ToA batches such as Scheme/Program/Model, Batch Type, Batch ID, Job Role Code (QP Code), TC Name Location, Preferred Assessment Language, Batch Size, Enrolled Candidates, Dropout Candidates Size, Assessment Dates, Status, Received From SSC On and allows to view details under Action.

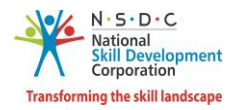

# 2.2 Accept Batch

The Accept Batch screen allows the Assessment Agency to accept the assigned batch.

#### To Navigate

Home - - > Dashboard - - > Assessment Requests - - > View All Batches - - > Assessment Batch Request - - > Pending Requests - - > Action - - > Accept Batch

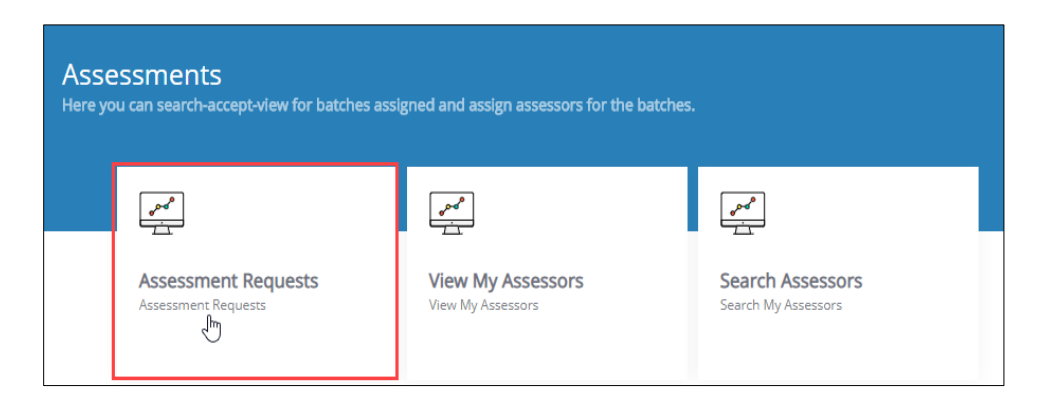

#### > The View All Batches screen allows the Assessment Agency to accept the assigned batch for ToT/ToA.

| VI            | EW ALL BATCHES                  |               |             |                                                               |                                                              |              |                                    |               |                        |                               |                                     |                                     | G                             | o Back  |
|---------------|---------------------------------|---------------|-------------|---------------------------------------------------------------|--------------------------------------------------------------|--------------|------------------------------------|---------------|------------------------|-------------------------------|-------------------------------------|-------------------------------------|-------------------------------|---------|
|               | Assessment Batch Re             | equest        |             | Assessed Batch                                                | Request                                                      |              |                                    |               |                        |                               |                                     |                                     |                               |         |
|               | Pending Requ                    | iests         |             | Ac                                                            | cepted                                                       |              |                                    |               | Rejected               |                               |                                     | Cancel                              | led                           |         |
| Batch<br>Sche | es Count: 3<br>me/Program/Model |               |             | Sector                                                        |                                                              |              | Batch Typ                          | e             |                        |                               | Job Rol                             | e                                   |                               |         |
| State         | e scheme                        |               |             | Batch ID                                                      |                                                              |              | Select ba                          | ich type      |                        |                               |                                     |                                     |                               |         |
| Sele          | ct State                        |               | ¥           | Search by Batch ID                                            |                                                              |              | Apply                              | Reset         |                        |                               |                                     |                                     |                               |         |
| SNo           | Scheme/Program/Model            | Batch<br>Type | Batch<br>ID | Job Role Code (QP Code)                                       | TC Name, Location                                            | P<br>As<br>L | Preferred<br>ssessment<br>Language | Batch<br>Size | Enrolled<br>Candidates | Dropout<br>Candidates<br>Size | Assessment<br>Date(s)               | Status                              | Received<br>From<br>SSC On    | Actions |
| 1             | ToT/ToA                         | Regular       | 2762        | Domestic Biometric<br>Data<br>Operator (SSC/Q2213)<br>- v1.0  | Sample EX TC ,<br>ANDAMAN AND<br>NICOBAR<br>ISLANDS/NICOBARS |              |                                    | 3             | O                      | 0                             | 27-12-<br>2019 to<br>27-12-<br>2019 | Pending<br>for<br>Accep View<br>Acc | 20-12-<br>2010<br>w Batch Det | eils    |
| 2             | ToT/ToA                         | Regular       | 2757        | Domestic Biometric<br>Data<br>Operator (SSC/Q2213)<br>- v1.0, | Sample EX TC ,<br>ANDAMAN AND<br>NICOBAR<br>ISLANDS/NICOBARS |              |                                    | 3             | 0                      | 0                             | 25-12-<br>2019 to<br>25-12-<br>2019 | Pen Rej<br>for<br>Acceptance        | ect Batch<br>2019             |         |
|               |                                 |               |             | Trainer (MEP/Q2601) -<br>v1.0                                 |                                                              |              |                                    |               |                        |                               | 25-12-<br>2019 to<br>25-12-<br>2019 |                                     |                               |         |

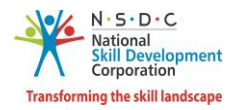

> Click Accept Batch, the Reason for Accepting Batch screen appears.

| Reason For Accepting Batch | ×            |
|----------------------------|--------------|
| Enter Remarks (If any)     |              |
|                            | h            |
|                            | Close Submit |

- > The **Reason for Accepting Batch** screen allows the Assessment Agency to enter the appropriate remarks for accepting the batch.
- Click **Submit**, the following screen appears.

| !                                 |
|-----------------------------------|
| Are you sure you want to Accept ? |
| Yes No                            |

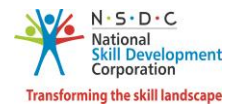

> Click Yes, the Request Accepted Successfully screen appears.

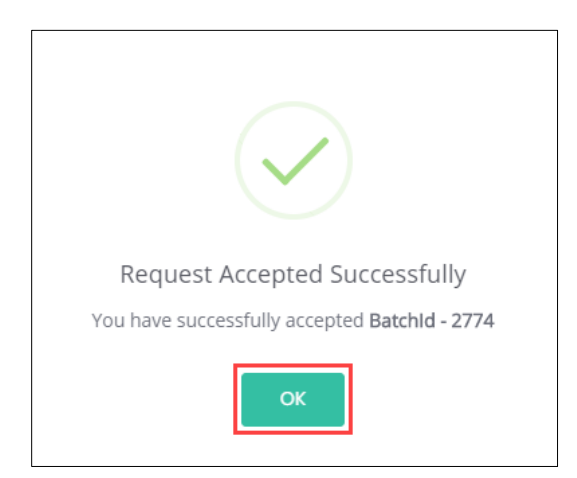

> Click **OK**, to navigate to the **View All Batches** screen.

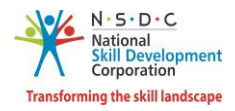

# 2.3 Reject Batch

The **Reject Batch** screen allows the Assessment Agency to reject the batches.

#### To Navigate

Home - - > Dashboard - - > Assessment Request - - > View All Batches - - > Assessment Batch Request - - > Pending Requests - - > Action - - > Reject Batch

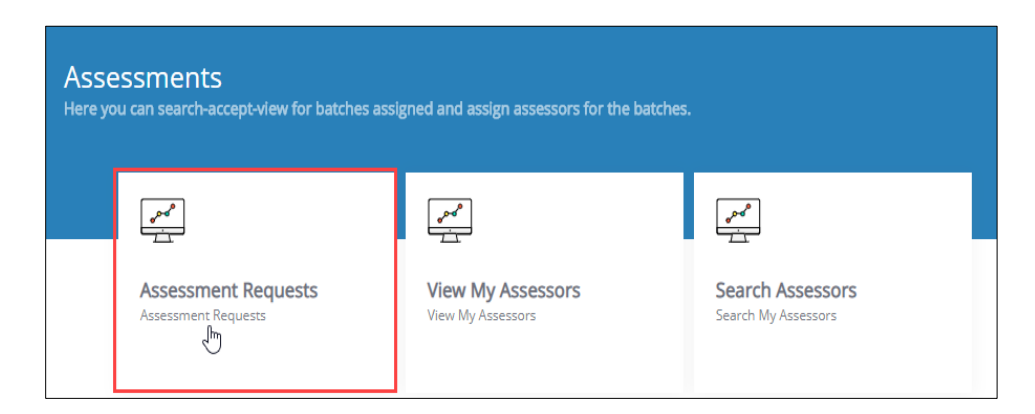

> The View All Batches screen allows the Assessment Agency to reject the batch for ToT/ToA.

| VII    | EW ALL BATCHES       |               |             |                                                                                        |                                                              |   |                                     |               |                        |                               |                                               |                                   | G                                           | o Back     |   |
|--------|----------------------|---------------|-------------|----------------------------------------------------------------------------------------|--------------------------------------------------------------|---|-------------------------------------|---------------|------------------------|-------------------------------|-----------------------------------------------|-----------------------------------|---------------------------------------------|------------|---|
|        | Assessment Batch Re  | equest        |             | Assessed Batch                                                                         | Request                                                      |   |                                     |               |                        |                               |                                               |                                   |                                             |            |   |
|        | Pending Requ         | Jests         |             | Ac                                                                                     | cepted                                                       |   |                                     |               | Rejected               |                               |                                               | Cance                             | lled                                        |            |   |
| Batche | es Count: 3          |               |             |                                                                                        |                                                              |   |                                     |               |                        |                               |                                               |                                   |                                             |            |   |
| Scher  | me/Program/Model     |               |             | Sector                                                                                 |                                                              |   | Batch Typ                           | e             |                        |                               | Job Ro                                        | ole                               |                                             |            |   |
| Sele   | ct Scheme            |               | ٠           | Select Sector                                                                          | 1                                                            | • | Select Ba                           | tch Type      |                        |                               | •                                             |                                   |                                             |            |   |
| State  |                      |               |             | Batch ID                                                                               |                                                              |   |                                     |               |                        |                               |                                               |                                   |                                             |            |   |
| Sele   | ct State             |               |             | Search by Batch ID                                                                     |                                                              |   | Apply                               | Reset         |                        |                               |                                               |                                   |                                             |            |   |
|        |                      |               |             |                                                                                        |                                                              |   |                                     |               |                        |                               |                                               |                                   |                                             |            | * |
| SNo    | Scheme/Program/Model | Batch<br>Type | Batch<br>ID | Job Role Code (QP Code)                                                                | TC Name, Location                                            | ļ | Preferred<br>Assessment<br>Language | Batch<br>Size | Enrolled<br>Candidates | Dropout<br>Candidates<br>Size | Assessmen<br>Date(s)                          | t<br>Status                       | Received<br>From<br>SSC On                  | Actions    | l |
| 1      | Тот/ТоА              | Regular       | 2762        | Domestic Biometric<br>Data<br>Operator (SSC/Q2213)<br>- v1.0                           | Sample EX TC ,<br>ANDAMAN AND<br>NICOBAR<br>ISLANDS/NICOBARS |   |                                     | 3             | 0                      | 0                             | 27-12-<br>2019 to<br>27-12-<br>2019           | Pending<br>for<br>Accep Vie<br>Ac | 20-12-<br>2010<br>w Batch Det<br>cept Batch | ails       |   |
| 2      | ToT/ToA              | Regular       | 2757        | Domestic Biometric<br>Data<br>Operator (SSC/Q2213)<br>- v1.0,<br>Trainer (MEP/Q2601) - | Sample EX TC ,<br>ANDAMAN AND<br>NICOBAR<br>ISLANDS/NICOBARS |   |                                     | 3             | 0                      | 0                             | 25-12-<br>2019 to<br>25-12-<br>2019<br>25-12- | Peni Re<br>for<br>Acceptance      | 2019                                        | j <u>.</u> |   |
|        |                      |               |             | v1.0                                                                                   |                                                              |   |                                     |               |                        |                               | 2019 to<br>25-12-<br>2019                     |                                   |                                             |            |   |

> Click **Reject Batch**, the **Reason for Rejecting Batch** screen appears.

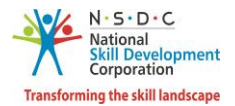

> The **Reason for Rejecting Batch** screen allows the Assessment Agency to reject the batch.

| Reason For Rejecting Batch                                                |       | ×      |
|---------------------------------------------------------------------------|-------|--------|
| Select                                                                    |       | $\sim$ |
| If Batch is rejected, the reason should be provided to be reviewed by SSC |       |        |
|                                                                           | Close | Submit |

Select the appropriate reason for rejecting the batch from the drop-down list.

| Reason For Rejecting Batch                                     | × |
|----------------------------------------------------------------|---|
| Select                                                         | ^ |
| Q Search                                                       |   |
| Unavailability of Certified Assessor on the date of assessment |   |
| Not operational in the concerned state/district                |   |
| Others                                                         |   |

- > Enter the appropriate *reason* for rejecting the batch.
- > Click **Submit**, the following screen appears.

| i                                |
|----------------------------------|
| Are you sure you want to Submit? |
| Yes No                           |

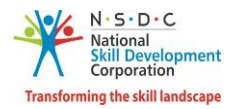

> Click **OK**, the **Successfully Rejected** screen appears.

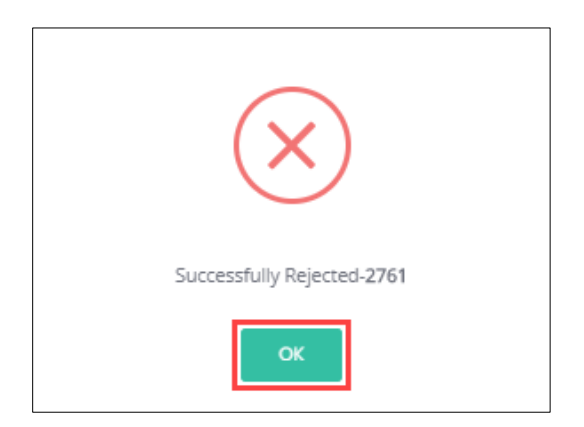

> Click **OK**, to navigate to the **Pending Requests** screen.

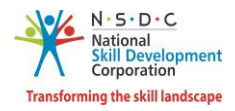

# 2.4 Assign Assessor

The Assign Assessor screen allows the Assessment Agency to assign an Assessor.

#### To Navigate

Home - - > Dashboard - - > Assessment Requests - - > View All Batches - - > Assessment Batch Request - - > Accepted - - > Actions - - > View Batch Details - - > Batch Details - - > Domain - - > Action - - > Assign Assessor

| Asse<br>Here yo | essments<br>ou can search-accept-view for batches assi | gned and assign assessors for the batches |                                         |
|-----------------|--------------------------------------------------------|-------------------------------------------|-----------------------------------------|
|                 | - And<br>I                                             |                                           | prof a                                  |
|                 | Assessment Requests                                    | View My Assessors<br>View My Assessors    | Search Assessors<br>Search My Assessors |

The View all Batches screen lists all the batches and also allows the Assessment Agency to assign Assessor under Action.

| VIEV | W ALL BATCHES        |               |             |                                                               |                                                              |                        |                         |               |                        |                               |                                     |          |                        | Gol                            | 3ack        |   |
|------|----------------------|---------------|-------------|---------------------------------------------------------------|--------------------------------------------------------------|------------------------|-------------------------|---------------|------------------------|-------------------------------|-------------------------------------|----------|------------------------|--------------------------------|-------------|---|
|      | Assessment Batch     | Request       |             | Assessed B                                                    | atch Request                                                 |                        |                         |               |                        |                               |                                     |          |                        |                                |             |   |
|      | Pending Re           | quests        |             |                                                               | Accepted                                                     |                        |                         |               | Rejected               | d                             |                                     |          | Cancell                | ed                             |             |   |
| Bato | ches Count: 1        |               |             |                                                               |                                                              |                        |                         |               |                        |                               |                                     |          |                        |                                |             |   |
| Sc   | heme/Program/Model   |               |             | Sector                                                        |                                                              |                        | Bato                    | h Type        |                        |                               | J                                   | ob Role  |                        |                                |             |   |
| S    | elect Scheme         |               | *           | Select Sector                                                 |                                                              | ٠                      | Sele                    | ect Batch     | Гуре                   |                               | •                                   |          |                        |                                |             | ٣ |
| Sta  | ate                  |               |             | Batch Status                                                  |                                                              |                        | Bato                    | h ID          |                        |                               |                                     |          |                        |                                |             |   |
| S    | elect State          |               | *           | Select Status                                                 |                                                              | ۳                      | Sear                    | ch by Bat     | ch ID                  |                               | A                                   | Apply Re | set                    |                                |             |   |
| 5No  | Scheme/Program/Model | Batch<br>Type | Batch<br>ID | Job Role Code (QP Code)                                       | TC Name, Location                                            | Prefe<br>Asses<br>Lang | erred<br>sment<br>guage | Batch<br>Size | Enrolled<br>Candidates | Dropout<br>Candidates<br>Size | Assessment<br>Date(s)               | Status   | Action<br>Date         | Received<br>From<br>SSC On     | Actions     | * |
| 1    | ToT/ToA              | Regular       | 2758        | Domestic Biometric<br>Data<br>Operator (SSC/Q2213)<br>- v1.0, | Sample EX TC ,<br>ANDAMAN AND<br>NICOBAR<br>ISLANDS/NICOBARS |                        |                         | 4             | 0                      | 0                             | 26-12-<br>2019 to<br>26-12-<br>2019 | Accepted | 20-12-<br>2010<br>Viev | 19-12-<br>2010<br>v Batch Deta | :<br>ails.H |   |

> The Assign Assessor screen allows the Assessment Agency to assign an Assessor to the batches.

| Domain : |                           |                   |                          |               |
|----------|---------------------------|-------------------|--------------------------|---------------|
| S.No     | Job Role Name (QP Code)   | Assigned Assessor | Assessment Dates         | Status Action |
| 1        | Hair Stylist( BWS/Q0202 ) | NĂ                | 04-10-2019 to 04-10-2019 | View Comments |

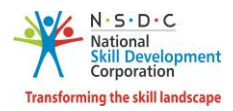

- > Click Assign Assessor, the Assign Assessor screen appears.
- The Assign Assessor screen allows the Assessor to select the appropriate Origination Category from the drop-down list.

| Ass | ign Assessor                |   |
|-----|-----------------------------|---|
| Ori | gination Category:          |   |
| S   | Select Origination Category | ~ |

The Assessment Agency can search an Assessor based on State, District, Assessor ID, and Assessor Name. Click Search, to search for an Assessor.

| Assign Assessor       |                     | ×            |
|-----------------------|---------------------|--------------|
| Origination Category: | Country:            |              |
| Indian National 🗸     | Select Country      | ~            |
| State :               | District :          |              |
| Select a state        | Select a district   | $\checkmark$ |
| Assessor ID:          | Assessor Name       |              |
| Enter Assessor ID     | Enter Assessor Name | Search Reset |
|                       |                     |              |

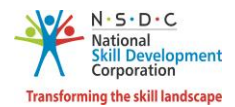

The Assessment Agency can search for a particular Assessor based on Assessor ID and Assessor Name. Click Search, to search for a particular Assessor.

| Assign Asses                      | sor            |            |                     |             |           |          | ×      |
|-----------------------------------|----------------|------------|---------------------|-------------|-----------|----------|--------|
| Origination C                     | ategory:       |            | Country:            |             |           |          |        |
| NRI/Foreign Residents             |                |            | Select Co           | untry       |           |          |        |
| State :                           |                |            | District :          |             |           |          |        |
| Select a state                    | Select a state |            | Select a district V |             |           |          |        |
| Assessor ID:<br>Enter Assessor ID |                |            | Assessor Name       |             |           | arch     | Reset  |
| Assessor ID                       | Assessor Name  | Originatio | on Category         | Country     | State     | District | Action |
| INTLAR26520                       | Ramana         | NRI/Foreig | n Residents         | Afghanistan | KARNATAKA | HAVERI   | 0      |
| INTLAR26525                       | Sangeeth       | NRI/Foreig | n Residents         | Canada      | N/A       | N/A      | 0      |
| INTLAR26527                       | jkvbjk         | NRI/Foreig | n Residents         | Iraq        | N/A       | N/A      | 0      |
| 1                                 |                |            |                     |             |           | Assign   | Cancel |

- The Assign Assessor screen displays the Assessor details such as Assessor ID, Assessor Name, Origination, Country, State, District, and also allows the Assessment Agency to select the appropriate Assessor.
- Select the Assessor ID from the given list. Click **Assign**, the following screen appears.

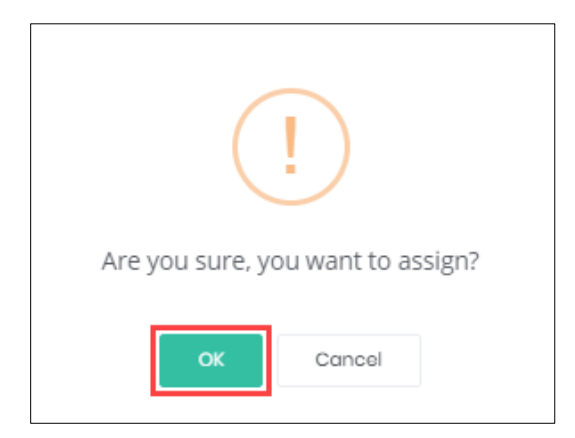

Click **OK**, the **Assigned Successfully** screen appears.

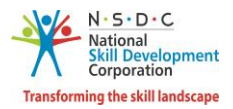

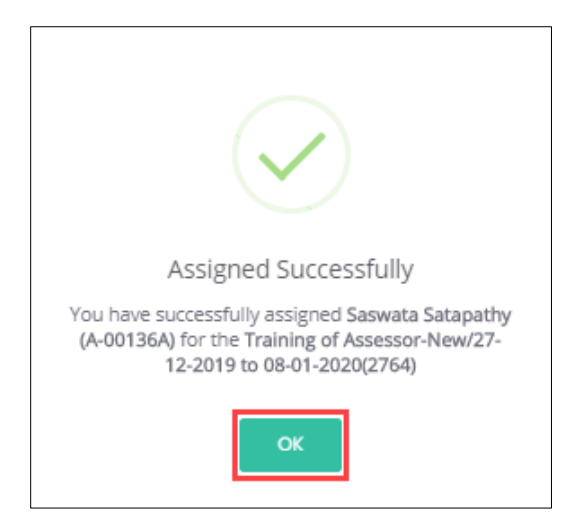

> Click **OK**, to navigate to the **Domain** section.

**Note**: if the Assessment Agency selects the Origination Category as NRI/Foreign Resident, then the State and District drop-down will be disabled.

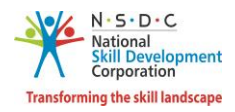

## 2.5 View Batch Details

The **View Batch Details** screen allows the Assessment Agency to view and take action on all the batches created.

#### To Navigate

Home - - > Dashboard - - > Assessment Requests - - > View All Batches - - > Assessment Batch Requests - - > Pending Request/Accepted/Rejected - - > Actions - - > View Batch Details

| Asse<br>Here yo | essments<br>ou can search-accept-view for batches ass | igned and assign assessors for the batches. |                                         |
|-----------------|-------------------------------------------------------|---------------------------------------------|-----------------------------------------|
|                 |                                                       |                                             |                                         |
|                 | Assessment Requests                                   | View My Assessors<br>View My Assessors      | Search Assessors<br>Search My Assessors |

The View Batch Details screen lists all the batches and allows the Assessment Agency to view batch details.

| VI     | EW ALL BATCHES       |               |      |                                                                |                      |                                                             |      |                  |                                  |               |                        |                                  |                    |                        | Go Bo                    | ick            |        |
|--------|----------------------|---------------|------|----------------------------------------------------------------|----------------------|-------------------------------------------------------------|------|------------------|----------------------------------|---------------|------------------------|----------------------------------|--------------------|------------------------|--------------------------|----------------|--------|
|        | Assessment Batch Req | uest          |      | Assessed                                                       | Batch Re             | quest                                                       |      |                  |                                  |               |                        |                                  |                    |                        |                          |                |        |
|        | Pending              | g Requests    |      |                                                                |                      |                                                             | Acc  | epted            |                                  |               |                        |                                  | Rejected           |                        |                          |                |        |
| Batche | es Count: 62         |               |      |                                                                |                      |                                                             |      |                  |                                  |               |                        |                                  |                    |                        |                          |                |        |
| Scher  | me/Program/Model     |               |      | Sector                                                         |                      |                                                             |      | Batch            | Туре                             |               |                        | Job R                            | ole                |                        |                          |                |        |
|        |                      |               | •    | Select Sector                                                  |                      | •                                                           | '    |                  |                                  |               |                        | •                                |                    |                        |                          |                |        |
| State  |                      |               |      | Batch Status                                                   |                      |                                                             |      | Keywo            | rd Search                        |               |                        |                                  |                    |                        |                          |                |        |
| Sele   | ct State             |               | •    | Select Status                                                  |                      | •                                                           | ,    | Search           | by keywor                        | d             |                        | Apply                            | Reset              |                        |                          |                |        |
| SNo    | Scheme/Program/Model | Batch<br>Type | Batc | h Job Role Co<br>Code                                          | ode (QP<br>e)        | TC Name, Lo                                                 | cati | F<br>As<br>ion L | Preferred<br>sessment<br>anguage | Batch<br>Size | Enrolled<br>Candidates | Dropout<br>Candidates<br>Size    | Assessmen<br>Dates | t<br>Sta               | tus                      | Action<br>Date | I      |
| 1      | ToT/ToA              | Regular       | 1104 | Hair<br>Stylist (BW5/Q02<br>v1.0,<br>Trainer (MEP/Q2<br>- v1.0 | 102) -<br>I<br>1601) | Sample EX TC ,<br>ANDAMAN AND<br>NICOBAR<br>SLANDS/NICOBARS |      |                  | 4                                | 5             | 0                      | 04-10-<br>2019<br>04-10-<br>2019 | Accepted           | 23-08-<br>2019<br>View | 23-08<br>2019<br>Batch [ | Details d      | :<br>b |

- > Click View Batch Details, the View Batch Details screen appears.
- > The **View Batch Details** screen displays the details of the batches under *two* tabs as listed below.
  - Batch Details
  - Enrolled Candidates

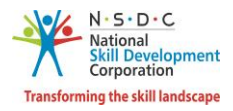

# 2.6 Batch Details

The **Batch Details** screen displays all the information of the batch in *four* sections as listed below.

- Batch Details
- Training Centre Address
- Domain
- Platform
- The Batch Details section displays the general information about the batch such as Batch Name, Batch Size, Batch ID, and Batch Duration.

| raining of Trainer-Existing/27-12-2019 to 27-12-2019(2762) | Batch ID                                                   | :                                                                                     | 2762                                                                                      |                                                                                                    |
|------------------------------------------------------------|------------------------------------------------------------|---------------------------------------------------------------------------------------|-------------------------------------------------------------------------------------------|----------------------------------------------------------------------------------------------------|
|                                                            | Batch Duration                                             | :                                                                                     | 27-12-2019 to 27-12-2019                                                                  |                                                                                                    |
| 1                                                          | raining of Trainer-Existing/27-12-2019 to 27-12-2019(2762) | raining of Trainer-Existing/27-12-2019 to 27-12-2019(2762) Batch ID<br>Batch Duration | raining of Trainer-Existing/27-12-2019 to 27-12-2019(2762) Batch ID :<br>Batch Duration : | raining of Trainer-Existing/27-12-2019 to 27-12-2019(2762) Batch ID : 2762<br>Batch Duration : 27-12-2019 to 27-12-2019 |

The Training Centre Address section displays the basic information about the Training Centre such as Training Centre, Training Centre ID, Centre Rating, Training Partner Name, State, District, and allows to view details under Action.

| Tr | aining Centre Address    |                             |               |                       |                            |                |        |
|----|--------------------------|-----------------------------|---------------|-----------------------|----------------------------|----------------|--------|
|    | Training Centre/Location | Training Centre/Location ID | Centre Rating | Training Partner Name | State                      | District       | Action |
|    | Sample EX TC             | EXPTC_000878                | N/A           | Sample EX TC          | ANDAMAN AND NICOBAR ISLANE | View Details 🖑 |        |

> Click View Details, the Training Centre Details screen appears.

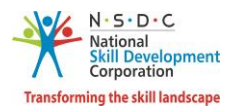

# 2.7 Training Centre Details

The **Training Centre Details** screen displays details of the assigned Training Centre.

- > The **Training Centre Details** screen hosts *three* sections as listed below.
  - Training Centre Details
  - Address Details
  - Single Point of Contact (SPOC) Info
- The Training Centre Details section displays the Training Centre details such as Name, TC ID, Training Partner Name, and TP ID.

| Training Centre Details |                               |       |           |  |  |  |  |  |
|-------------------------|-------------------------------|-------|-----------|--|--|--|--|--|
|                         |                               |       |           |  |  |  |  |  |
| Name                    | Government Training Centre    | TC ID | TC000993  |  |  |  |  |  |
|                         |                               |       |           |  |  |  |  |  |
| Training                | Training Partner Organisation | TP ID | TP_001621 |  |  |  |  |  |
| Name                    |                               |       |           |  |  |  |  |  |

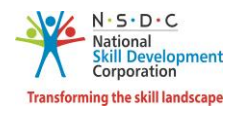

The Address Details section displays the details such as Address, Nearby Landmark, Pincode, State/Union Territory, District, Tehsil/Mandal/Block, City/Village/Town, and Parliamentary Constituency.

| Address Details               |                      |
|-------------------------------|----------------------|
| Address:                      | 32, 10th Cross       |
| Near Landmark                 | Near Railway Station |
| Pincode                       | 496221               |
| State / Union Teritory        | KARNATAKA            |
| District                      | BAGALKOT             |
| Tehsil / Mandal / Block       | N/A                  |
| City / Village / Town         | N/A                  |
| Parliamentary<br>Constituency | N/A                  |

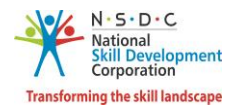

The Single Point of Contact (SPOC) Info section displays the SPOC details such as Name of the SPOC, Email Address, and Phone Number.

| Single Point         | of Contact Info: |                   |                     |    |
|----------------------|------------------|-------------------|---------------------|----|
| Name of<br>the SPOC: | Tc SPOC          | Email<br>Address: | tcspoc079@gmail.com |    |
| Phone<br>Number:     | 6347562809       |                   |                     |    |
|                      |                  |                   |                     | Ok |

- > Click **OK**, to navigate to the **View Batch Details** screen.
- The Domain section displays the basic information about the created batch such as Job Role Name (QP code), Assigned Assessor, Assessment Date Status, and allows to view the comments under Action.

| Domain :   |                                        |                   |                          |                 |        |
|------------|----------------------------------------|-------------------|--------------------------|-----------------|--------|
| S.No       | Job Role Name (QP Code)                | Assigned Assessor | Assessment Dates         | Status          | Action |
| 1          | Aesthetic Skin Technician( BWS/Q0501 ) | NA                | 29-09-2019 to 04-10-201  | View Comments 🖑 | 0      |
| Platform : |                                        |                   |                          |                 |        |
| S.No       | Job Role Name (QP Code)                | Assigned Assessor | Assessment Dates         | Status          | Action |
| 1          | Trainer( MEP/Q2601 )                   | NA                | 04-10-2019 to 09-10-2019 | NA              | •••    |

- The Platform section lists all the job role details such as Job Role Name (QP Code), Assigned Assessor, Assessment Dates, Status, and also allows to view comments under Action.
- > Click View Comments, the Received Comments screen appears.
- > The **Received Comments** screen displays the comments given by Assessor.

| Received Comments                  | × |
|------------------------------------|---|
| Comments by Assessor - No Comments |   |

Click **Go Back**, to navigate to the **Accepted Batch** screen.

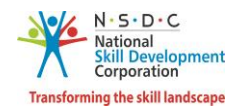

# 3 Assessed Batch Request

The **Assessed Batch Request** screen allows the Assessment Agency to view the batches for which Assessor has uploaded the marksheet for approval. The Assessment Agency can approve the marksheet and send to SSC for further approval or send back it to Assessor for rectification.

# 3.1 View Assessed Candidates

The View Assessed Candidates screen allows the Assessment Agency to view the assessed candidates.

#### To Navigate

Home - - > Dashboard - - > Assessment Requests - - > Assessed Batch Request - - > Pending Request - - > Action - - > View Batch Details - - > Assessed Candidates

| Asse<br>Here yo | Assessments<br>Here you can search-accept-view for batches assigned and assign assessors for the batches. |                                        |                                         |  |  |  |  |  |  |  |  |
|-----------------|----------------------------------------------------------------------------------------------------|----------------------------------------|-----------------------------------------|--|--|--|--|--|--|--|--|
|                 | ~~^                                                                                                    |                                        |                                         |  |  |  |  |  |  |  |  |
|                 | Assessment Requests                                                                                       | View My Assessors<br>View My Assessors | Search Assessors<br>Search My Assessors |  |  |  |  |  |  |  |  |

The Pending Request section displays pending requests details and also allows to view details under Action.

| VIEW A                   | LL BATCHES                                          |               |             |                               |                                                                                               |               |                       |                         |                         |                                  |                                       |                 | G                    | o Back  |
|--------------------------|-----------------------------------------------------|---------------|-------------|-------------------------------|-----------------------------------------------------------------------------------------------|---------------|-----------------------|-------------------------|-------------------------|----------------------------------|---------------------------------------|-----------------|----------------------|---------|
| Assessment Batch Request |                                                     |               | Assess      | ed Batch Request              |                                                                                               |               |                       |                         |                         |                                  |                                       |                 |                      |         |
| Pending Request          |                                                     |               |             |                               | Approved                                                                                      |               |                       |                         |                         | Sent Back                        |                                       |                 |                      |         |
| Batches                  | Count: 31                                           |               |             | Sector                        |                                                                                               |               | le                    | b Role                  |                         |                                  | State                                 |                 |                      |         |
| Select                   | Scheme                                              |               | •           | Select Sector                 | Sector                                                                                        |               |                       |                         |                         | <ul> <li>Select State</li> </ul> |                                       | State           |                      |         |
| Batch S<br>Select        | itatus<br>Status                                    |               | •           | Batch ID<br>Search by Batch I | D                                                                                             |               | В                     | atch Type               |                         |                                  | Apply                                 | Reset           |                      |         |
| SNo                      | Scheme/Program/Model                                | Batch<br>Type | Batch<br>ID | Job Role - (QP<br>Code)       | TC Name -<br>Location                                                                         | Batch<br>Size | Enrolled<br>Candidate | Dropped<br>s Candidates | Request<br>Type         | Assessment<br>Date(s)            | Assessment<br>Duration(In<br>minutes) | Requested<br>On | Status               | Actions |
| 1                        | SDIS-SDIS UTTAR<br>PRADESH STATE<br>SKILLING SCHEME | Regular       | 1086        | - (MED101)                    | Indian Institute<br>of Natural<br>Resources<br>Management -<br>UTTAR<br>PRADESH ,<br>Hamirpur | 27            | 27                    | 0                       | For Marks<br>Assessment | 07-06-<br>2019                   | 0                                     | N/A             | Pending for<br>Marke | ails    |

> Click View Batch Details, to navigate to the Assessed Candidates screen.

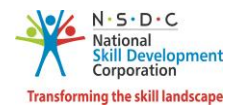

> The **Assessed Candidates** screen lists all the applicants for the batch.

| Training of Tr | rainer-New/02-04-2019 t | :o 31-05-2019(809) - 809 | Sand back to Assessor | Send to SSC View Documents Go Back |
|----------------|-------------------------|--------------------------|-----------------------|------------------------------------|
| Batch Detail   | ls Assessed Candic      | dates                    |                       |                                    |
| Search by App  | licants Name or ID      | Search                   |                       |                                    |
| S.No.          | Applicant ID            | Applicant Name           | Status                | Action                             |
| 1              | TR1509                  | Manoj                    | Uploaded by Assessor  |                                    |
| 2              | TR1508                  | Prem Narayan Gouda       | Uploaded by Assessor  | View Job Role Details              |

- The Assessment Agency can search for a particular applicant based on the applicant's name or applicant ID.
- The Assessed Candidates screen lists all the assessed candidates along with the details of the candidates such as Applicant ID, Applicant Name, and Status of the application.
- > Click View Job Role Details, the Listing of Job Role screen appears.
- > The **Listing of Job Role** screen lists all the QPs of the batch.

| E                                                                                         | Batch ID - 706          |                             |               |       |            |        |               |               |                          |                          |  |  |
|-------------------------------------------------------------------------------------------|-------------------------|-----------------------------|---------------|-------|------------|--------|---------------|---------------|--------------------------|--------------------------|--|--|
| 0                                                                                         | Candidate ID - T-017E38 |                             |               |       |            |        |               |               |                          |                          |  |  |
| 0                                                                                         | Candidate Name - Trasdf |                             |               |       |            |        |               |               |                          |                          |  |  |
| Lis                                                                                       | ting of Jol             | o Role (Qualificat          | ion Packs) of | the B | atch       |        |               |               |                          |                          |  |  |
| S.No                                                                                      | QP Code                 | Qualification/ jobRole Name | Sector        | Marks | Percentage | Result | Marksheet     | Certification | Attendance Status        | Status                   |  |  |
| 1 BWS/Q0202 Hair Stylist Beauty & Wellness N/A N/A N/A N/A Not Generated N/A Not Uploaded |                         |                             |               |       |            |        |               |               | Not Uploaded by Assessor |                          |  |  |
| 2                                                                                         | MEP/Q2601               | Trainer                     | Management    | N/A   | N/A        | N/A    | Not Generated | Not Generated | N/A                      | Not Uploaded by Assessor |  |  |

- The Listing of Job Role screen displays the details of the batch such as Batch ID, Candidate ID, and Candidate Name. The Assessment Agency can view the listing of job role details such as QP Code, Qualification/ Job Role Name, Sector, Marks, Percentage, Result, Marksheet, Certification, Attendance Status, Status and also allows the Assessment Agency to view marks under Action.
- > Click **Go Back**, to navigate to the **Assessed Candidates** screen.

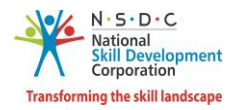

# 3.2 Approve Applicant Marks

The **Approve Applicant Marks** screen allows the Assessment Agency to approve applicant marks.

#### To Navigate

Home - - > Dashboard - - > Assessment Requests - - > Assessed Batch Request - - > Pending Request - - > Actions - - > View Batch Details - - > Assessed Candidates - - > Action - - > View Job Role Details - - > Listing of Job Role of the Batch - - > Action - - > View Marks - - > Approve

| Training of Trai  | ner-New/02-04-2019 to 31-05 | -2019(809) - 809   | Send back to Assessor Sen | d to SSC View Documents Go Back |
|-------------------|-----------------------------|--------------------|---------------------------|---------------------------------|
| Batch Details     | Assessed Candidates         |                    |                           |                                 |
| Search by Applica | ants Name or ID             | Search             |                           |                                 |
| S.No.             | Applicant ID                | Applicant Name     | Status                    | Action                          |
| 1                 | TR1509                      | Manoj              | Uploaded by Assessor      | <b></b>                         |
| 2                 | TR1508                      | Prem Narayan Gouda | Uploaded by Assessor      | View Job Role Details           |

The Applicant Summary screen displays the marks of the applicant and allows Assessment Agency to approve the marks.

| Applicant Summary                                        |                                           |                 |                |                             |      | Go Back    |
|----------------------------------------------------------|-------------------------------------------|-----------------|----------------|-----------------------------|------|------------|
| Nos Name & ID                                            | Nos Type                                  | Theory          | Practical      | OJT                         | Viva | Total      |
| Compulsory Nos<br>NOSCode: BWS/N0202<br>(Compulsory Nos) | Core                                      | 27.00/27        | 73.00/73       |                             |      | 100.00/100 |
| NOSCode: BWS/N0205<br>(Compulsory Nos)                   | Core                                      | 27.00/27        | 73.00/73       |                             |      | 100.00/100 |
| NOSCode: BWS/N0206<br>(Compulsory Nos)                   | Core                                      | 27.00/27        | 73.00/73       |                             |      | 100.00/100 |
| NOSCode: BWS/N0209<br>(Compulsory Nos)                   | Core                                      | 27.00/27        | 73.00/73       |                             |      | 100.00/100 |
| NOSCode: BWS/N9002<br>(Compulsory Nos)                   | Non-Core                                  | 27.00/27        | 73.00/73       |                             |      | 100.00/100 |
| NOSCode: BWS/N9003<br>(Compulsory Nos)                   | Non-Core                                  | 30.00/30        | 70.00/70       |                             |      | 100.00/100 |
| Core NOSs Total Marks :<br>800.00/800 (100.00%)          | Non Core NOSs Tota<br>300.00/300 (100.00% | l Marks :<br>;) | Gran.<br>1100. | dTotal :<br>.00/1100 (100.0 | D%)  |            |
| Approve Reject Back                                      |                                           |                 |                |                             |      |            |

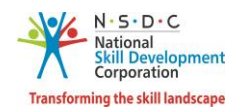

- The Applicant Summary screen lists all the marks information of the assessed Candidates on the basis of Assessment Outcomes for Compulsory NOS, Elective NOS and Optional NOS, under a different category such as Nos Type, Theory, Practical, OJT, Viva and also displays the total of all the marks given by the Assessor. Also displays the total marks for the Core NOS, Non-Core NOS, and Grand Total given by the Assessor.
- Click **Approve**, the following screen appears.

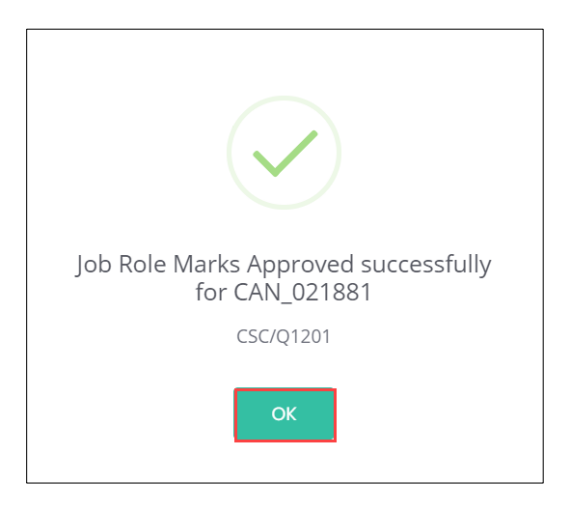

Click **OK**, to navigate to the **Applicant Summary** screen.

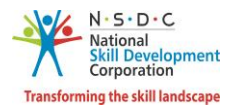

# 3.3 Reject Applicant Marks

The **Reject Applicant Marks** screen allows the Assessment Agency to reject applicant marks.

#### To Navigate

Home - - > Dashboard - - > Assessment Requests - - > Assessed Batch Request - - > Pending Request - - > Actions - - > View Batch Details - - > Assessed Candidates - - > Action - - > View Job Role Details - - > Listing of Job Role of the Batch - - > Action - - > View Marks - - > Reject

| Training of Trair | ner-New/02-04-2019 to 31-05- | 2019(809) - 809    | Send back to Assessor Ser | nd to SSC View Documents Go Back |
|-------------------|------------------------------|--------------------|---------------------------|----------------------------------|
| Batch Details     | Assessed Candidates          |                    |                           |                                  |
| Search by Applica | nts Name or ID               | Search             |                           |                                  |
| S.No.             | Applicant ID                 | Applicant Name     | Status                    | Action                           |
| 1                 | TR1509                       | Manoj              | Uploaded by Assessor      |                                  |
| 2                 | TR1508                       | Prem Narayan Gouda | Uploaded by Assessor      | View Job Role Details            |

The Applicant Summary screen displays the marks of the applicant and allows Assessment Agency to reject the marks.

| Applicant Summary                                        |                                           |                 |              |                             |      | Go Back    |
|----------------------------------------------------------|-------------------------------------------|-----------------|--------------|-----------------------------|------|------------|
| Nos Name & ID                                            | Nos Type                                  | Theory          | Practical    | OJT                         | Viva | Total      |
| Compulsory Nos<br>NOSCode: BWS/N0202<br>(Compulsory Nos) | Core                                      | 27.00/27        | 73.00/73     |                             |      | 100.00/100 |
| NOSCode: BWS/N0205<br>(Compulsory Nos)                   | Core                                      | 27.00/27        | 73.00/73     |                             |      | 100.00/100 |
| NOSCode: BWS/N0206<br>(Compulsory Nos)                   | Core                                      | 27.00/27        | 73.00/73     |                             |      | 100.00/100 |
| NOSCode: BWS/N0209<br>(Compulsory Nos)                   | Core                                      | 27.00/27        | 73.00/73     |                             |      | 100.00/100 |
| NOSCode: BWS/N9002<br>(Compulsory Nos)                   | Non-Core                                  | 27.00/27        | 73.00/73     |                             |      | 100.00/100 |
| NOSCode: BWS/N9003<br>(Compulsory Nos)                   | Non-Core                                  | 30.00/30        | 70.00/70     |                             |      | 100.00/100 |
| Core NOSs Total Marks :<br>800.00/800 (100.00%)          | Non Core NOSs Tota<br>300.00/300 (100.00% | l Marks :<br>;) | Gran<br>1100 | dTotal :<br>.00/1100 (100.0 | 0%)  |            |
| Approve Reject Bock                                      |                                           |                 |              |                             |      |            |

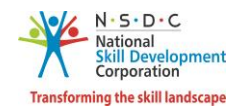

- The Applicant Summary screen lists all the marks information of the assessed Candidates on the basis of Assessment Outcomes for Compulsory NOS, Elective NOS and Optional NOS, under a different category such as Nos Type, Theory, Practical, OJT, Viva and also displays the total of all the marks given by the Assessor. Also displays the total marks for the Core NOS, Non-Core NOS, and Grand Total given by the Assessor.
- > Click **Reject**, the **Reason for Rejection** screen appears.
- > The **Reason for Rejection** screen allows the Assessment Agency to reject the batch for ToT/ToA.

| Reason for Rejection       | × |
|----------------------------|---|
| Enter reason for rejection |   |
| Cancel Reject              |   |

- > Enter the appropriate *reason to reject* the batches.
- Click **Reject**, the following screen appears.

| Job Role Marks Rejected for<br>CAN_021881 |
|-------------------------------------------|
| CSC/Q1201                                 |
| ок                                        |

> Click **OK**, to navigate to the **Applicant Summary** screen.

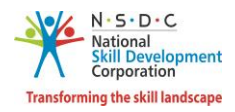

# 3.4 Reject Applicant Marks - Absent

The **Reject Applicant Marks** – Absent screen allows the Assessment Agency to reject the absent applicant marks.

#### To Navigate

Home - - > Dashboard - - > Assessment Requests - - > Assessed Batch Request - - > Pending Request - - > Actions - - > View Batch Details - - > Assessed Candidates - - > Action - - > View Job Role Details - - > Listing of Job Role of the Batch - - > Action - - > View and Proceed - - > Reject

| Batch ID - 3054     G       Candidate ID - TR17976     G       Candidate Name - ROZY BEE     G |           |                    |            |               |       |        |                                  |                                  |                   | GoBo                 | ıck            |
|------------------------------------------------------------------------------------------------|-----------|--------------------|------------|---------------|-------|--------|----------------------------------|----------------------------------|-------------------|----------------------|----------------|
| List                                                                                           |           | Role (Qualifica    | tion Pack  | (S) of the    | Batch | Result | Marksheet                        | Certification                    | Attendance Status | Status               | Action         |
| 1                                                                                              | SSC/Q2210 | CRM Domestic Voice | IT-ITeS    | 500.00/500.00 | 100%  | PASS   | Not Generated                    | Not Generated                    | Present           | Pending for Approval |                |
| 2                                                                                              | MEP/Q2601 | Trainer            | Management | N/A           | N/A   | N/A    | Not Generated<br>(Not Qualified) | Not Generated<br>(Not Qualified) | Absent            | Pending for Approval |                |
|                                                                                                |           |                    |            |               |       |        |                                  |                                  |                   | L                    | View & Proceed |

The Applicant Summary screen displays the marks of the applicant and allows Assessment Agency to reject the absent batch.

| Applicant Summary              |                                                                            | Go Back            |
|--------------------------------|----------------------------------------------------------------------------|--------------------|
|                                | Batch ID - 3054 for Job Role - MEP/Q2601 and Candidate - TR17976 is Absent |                    |
| Core NOSs Total Marks : Absent | Non Core NOSs Total Marks : Absent Gra                                     | and Total : Absent |
| Approve Reject Go Back         |                                                                            |                    |

- The Applicant Summary screen lists the Batch ID, Job Role Details, Trainer ID, and also displays the attendance details of the candidate as absent.
- Click **Reject**, the **Reason for Rejection** screen appears.

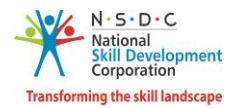

> The **Reason for Rejection** screen allows the Assessment Agency to reject the batch for ToT/ToA.

| Reason for Rejection       | × |
|----------------------------|---|
| Enter reason for rejection | 1 |
| Cancel                     |   |

- > Please enter the appropriate *reason to reject* the absent (attendance related concern) batch.
- Click **Reject**, the following screen appears.

| Job Role Marks Rejected for TR17976<br>MEP/Q2601 |  |
|--------------------------------------------------|--|
| ОК                                               |  |

> Click OK, to navigate to the Listing of Job Role (Qualification Packs) of the Batch screen.

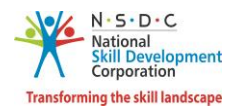

## 3.5 View Marks

The View Marks screen allows the Assessment Agency to view applicant marks.

#### To Navigate

Home - - > Dashboard - - > Assessment Requests - - > Assessed Batch Request - - > Approved - - > Actions - - > View Batch Details - - > Assessed Candidates - - > Action - - > View Job Role Details - - > View Marks

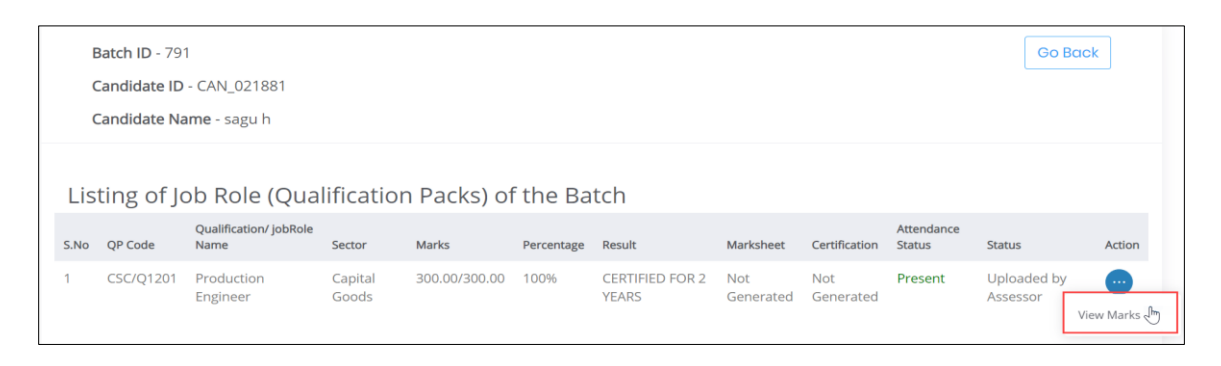

- Click View Marks, the Applicant Summary screen appears.
- > The **Applicant Summary** screen displays the marks of the applicant.

| Applicant Summary                              |                                   |                                      |           |     |      | Go Back   |
|------------------------------------------------|-----------------------------------|--------------------------------------|-----------|-----|------|-----------|
| NOS Name & ID                                  | NOS Type                          | Theory                               | Practical | OJT | Viva | Total     |
| NOSCode: BWS/N0208<br>(Compulsory Nos)         | Core                              | 15.00/27                             | 65.00/73  |     |      | 80.00/100 |
| NOSCode: BWS/N0210<br>(Compulsory Nos)         | Core                              | 15.00/28                             | 65.00/72  |     |      | 80.00/100 |
| NOSCode: BWS/N0211<br>(Compulsory Nos)         | Core                              | 15.00/26                             | 65.00/74  |     |      | 80.00/100 |
| NOSCode: BWS/N9001<br>(Compulsory Nos)         | Non-Core                          | 15.00/21                             | 65.00/79  |     |      | 80.00/100 |
| NOSCode: BWS/N9002<br>(Compulsory Nos)         | Non-Core                          | 15.00/27                             | 65.00/73  |     |      | 80.00/100 |
| NOSCode: BWS/N9003<br>(Compulsory Nos)         | Non-Core                          | 15.00/30                             | 65.00/70  |     |      | 80.00/100 |
| Core NOSs Total Marks :<br>657.00/800 (82.13%) | Non Core NOSs<br>240.00/300 (80.0 | GrandTotal :<br>897.00/1100 (81.55%) |           |     |      |           |
| Back                                           |                                   |                                      |           |     |      |           |

- The Applicant Summary screen lists all the marks information of the approved applicant on the basis of Assessment Outcomes for Compulsory NOS, under a different category such as Theory, Practical, OJT, Viva, and also displays the total of all the marks given by the Assessor. Also displays the total marks for the Core NOS, Non-Core NOS, and Grand Total given by the Assessor.
- Click **Go Back**, to navigate to the **Batch Details** screen.

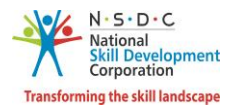

## 3.6 View Documents

The View Documents screen allows the Assessment Agency to view the uploaded documents.

#### To Navigate

Home - - > Dashboard - - > Assessment Request - - > Assessed Batch Request - - > Pending Requests - - > Action - - > View Batch Details - - > Assessed Candidates - - > View Documents

| Training of Trair | ner-New/21-03-2019 to 30-04 | -2019(706) - 706 | Send back to Assessor    | Send to SSC View Documents Go Back |
|-------------------|-----------------------------|------------------|--------------------------|------------------------------------|
| Batch Details     | Assessed Candidates         |                  |                          |                                    |
| Search by Applica | nts Name or ID              | Search           |                          |                                    |
| S.No.             | Applicant ID                | Applicant Name   | Status                   | Action                             |
| 1                 | T-017E38                    | Trasdf           | Not Uploaded by Assessor |                                    |

> Click View Documents, the Uploaded Documents screen appears.

| Uploaded Documents                                         | $\overline{\times}$            |
|------------------------------------------------------------|--------------------------------|
| 1 Job Role:<br>Uploaded Documents<br>Document 1 Document 2 | Hair Stylist (BWS/Q0202) - 1.0 |
| 2 Job Role:<br>Uploaded Documents<br>Document 1 Document 2 | Trainer (MEP/Q2601) - 1.0      |
|                                                            |                                |

- > The **Uploaded Documents** screen displays the details of the documents uploaded.
- > Click the *documents* of the job roles, to download and view the uploaded supporting documents.

**Note**: The Assessment Agency can view/download the supporting documents only if the documents are uploaded or else Assessment Agency can view only the job role details.

Click ×, to navigate to the **Assessed Candidates** screen.

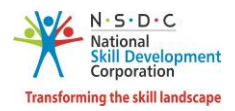

# 3.7 Send to SSC

The **Send to SSC** screen allows the Assessment Agency to send the marks of the assessed candidates to Sector Skill Council.

### To Navigate

Home - - > Dashboard - - > Assessment Request - - > Assessed Batch Request - - > Pending Requests - - > Action - - > View Batch Details - - > Assessed Candidates - - > Send to SSC

| Training of Tra  | iner-New/21-03-2019 to 30-04 | 4-2019(706) - 706 | Send back to Assessor    | Send to SSC View Documents Go Back |
|------------------|------------------------------|-------------------|--------------------------|------------------------------------|
| Batch Details    | Assessed Candidates          |                   |                          |                                    |
| Search by Applic | ants Name or ID              | Search            |                          |                                    |
| S.No.            | Applicant ID                 | Applicant Name    | Status                   | Action                             |
| 1                | T-017E38                     | Trasdf            | Not Uploaded by Assessor |                                    |

Click Send to SSC, the following screen appears.

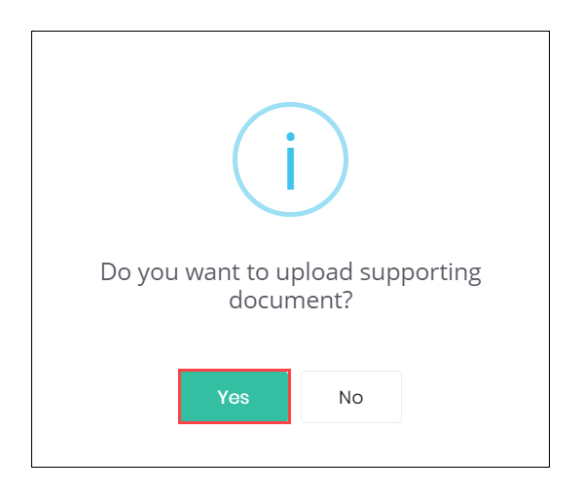

Click **Yes**, the following screen appears.

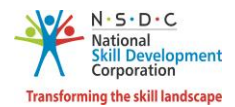

> The **Supporting Documents** screen allows the Assessment Agency to upload supporting documents.

| × Do you want to add Supporting Documents                                                                                                    |     |  |  |  |  |  |  |  |
|----------------------------------------------------------------------------------------------------|-----|--|--|--|--|--|--|--|
| Upload Supporting Documents<br>Job Role<br>1 (ICT702) - 1.0<br>Choose file* Browse<br>File size upto 5 mb<br>(Only pdf, docx, jpeg, jpg,<br>png)<br>Upload |     |  |  |  |  |  |  |  |
| Close Subr                                                                                                    | nit |  |  |  |  |  |  |  |

- Click Browse to upload the supporting documents. The Assessment Agency can upload only the pdf, docx, jpeg, jpg, png, and the maximum file size is *five* MB. Click Upload.
- Click **Submit**, the following screen appears.

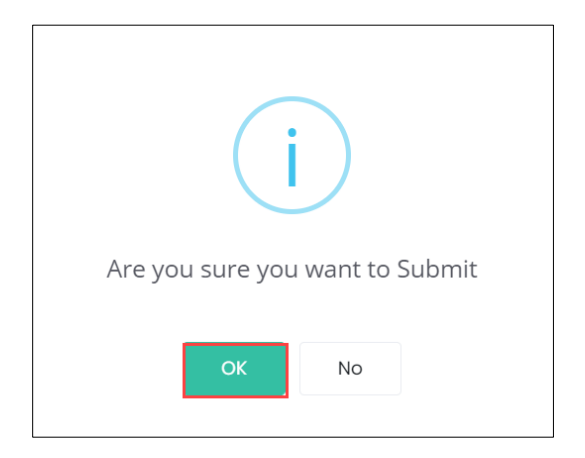

Click **OK**, the **Successfully Sent to SSC** screen appears.

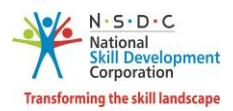

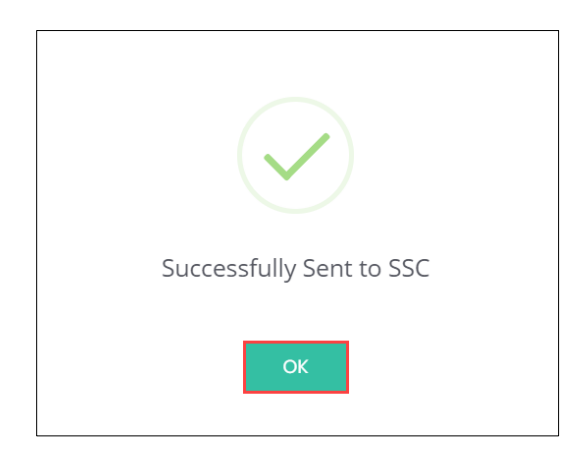

> Click **OK**, to navigate to the **Assessed Candidates** screen.

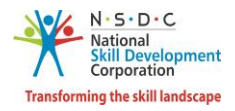

# 3.8 Batch Marks Revert to SSC

The **Batch Marks Revert to SSC** screen allows the Assessment Agency to re-check the applicant marks and submit to SSC.

#### To Navigate

Home - - > Dashboard - - > Assessment Request - - > View All Batches - - > Assessed Batch Request - - > Pending Request - - > Actions - - > View Batch Details - - > Assessed Candidates

| VIEW AI   | LL BATCHES                                          |               |             |                         |                                                                                               |               |                       |                          |                         |                       |                                       |                 | G                                      | Back        |
|-----------|-----------------------------------------------------|---------------|-------------|-------------------------|-----------------------------------------------------------------------------------------------|---------------|-----------------------|--------------------------|-------------------------|-----------------------|---------------------------------------|-----------------|----------------------------------------|-------------|
|           | Assessment Batch Requ                               | Jest          |             | Assess                  | ed Batch Request                                                                              |               |                       |                          |                         |                       |                                       |                 |                                        |             |
|           | Pending                                             | g Request     |             |                         |                                                                                               |               | Approve               | ed                       |                         |                       | S                                     | ent Back        |                                        |             |
| Batches ( | Count: 31                                           |               |             |                         |                                                                                               |               |                       |                          |                         |                       |                                       |                 |                                        |             |
| Scheme    | /Program/Model                                      |               |             | Sector                  |                                                                                               |               | J                     | ob Role                  |                         |                       | State                                 |                 |                                        |             |
| Select S  | Scheme                                              |               | ٣           | Select Sector           |                                                                                               |               | Ŧ                     |                          |                         |                       | <ul> <li>Select S</li> </ul>          | state           |                                        | ٣           |
| Batch St  | tatus                                               |               |             | Batch ID                |                                                                                               |               | E                     | latch Type               |                         |                       |                                       |                 |                                        |             |
| Select S  | Status                                              |               | *           | Search by Batch I       | D                                                                                             |               |                       |                          |                         |                       | <ul> <li>Apply</li> </ul>             | Reset           |                                        |             |
| SNo       | Scheme/Program/Model                                | Batch<br>Type | Batch<br>ID | Job Role - (QP<br>Code) | TC Name -<br>Location                                                                         | Batch<br>Size | Enrolled<br>Candidate | Dropped<br>es Candidates | Request<br>Type         | Assessment<br>Date(s) | Assessment<br>Duration(In<br>minutes) | Requested<br>On | Status                                 | Actions     |
| 1         | SDIS-SDIS UTTAR<br>PRADESH STATE<br>SKILLING SCHEME | Regular       | 1086        | - (MED101)              | Indian Institute<br>of Natural<br>Resources<br>Management -<br>UTTAR<br>PRADESH ,<br>Hamirpur | 27            | 27                    | 0                        | For Marks<br>Assessment | 07-06-<br>2019        | 0                                     | N/A             | Pending for<br>Marke<br>/iew Batch Det | <br>ails Jm |

> Click View Batch Details, the Assessed Candidates screen appears.

**Note**: The **Batch Marks Revert to SSC** section appears only to the batches sent back to Assessment Agency for rectifications by SSC.

> The **Assessed Candidates** screen lists all the applicants of the batches.

| Batch Details      | Assessed Candidates |                |                           |                                                |
|--------------------|---------------------|----------------|---------------------------|------------------------------------------------|
| Search by Applicar | nts Name or ID      | Search         | Batch Marks Revert to SSC | Batch Marks Assign to Assessor with SSC Remark |
| S.No.              | Applicant ID        | Applicant Name | Status                    | Action                                         |
| 1                  | TR1444              | Ashwathi       | SSC Rejec                 | cted                                           |
| 2                  | TR1443              | pooja          | Approved                  | d                                              |
| 3                  | TR1442              | Shiva          | Approved                  | d                                              |
| 4                  | TR1441              | sai nani       | Approved                  | d                                              |

- The Assessed Candidates screen lists all the applicants of the batches and allows the Assessment Agency to reassign Assessor and/or send back to the SSC.
- > Click Batch Marks Revert to SSC, the Revert to SSC with Comments for Batch screen appears.

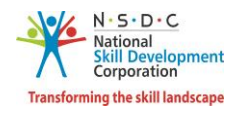

The Revert to SSC with Comments for Batch screen displays the Applicant ID, Job Role, Assessor, and displays the SSC comment and allows Assessment Agency to revert the marks for the SSC.

| Revert to SSC with Comments for Batch ID - 1880 |               |            |      |    |        |       |  |
|-------------------------------------------------|---------------|------------|------|----|--------|-------|--|
| SSC Rejected the<br>Applicant ID: TR1441        | marksheet for | Applicant: |      | -  |        |       |  |
| Job Role 1:                                     | MEP/Q2601     | Assessor   | AR21 |    | Revert |       |  |
|                                                 | SSC rejected  |            |      | i, |        |       |  |
| ¢                                               |               |            |      |    |        | Þ     |  |
|                                                 |               |            |      |    |        | Close |  |

Click **Revert**, the following screen appears.

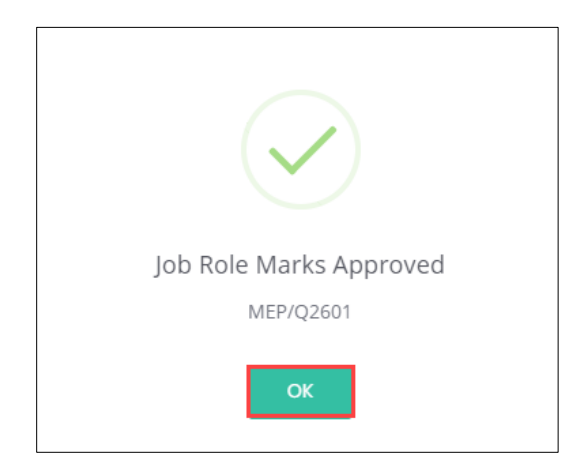

> Click **OK**, to navigate to the **Assessed Candidates** screen.

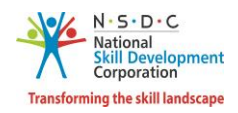

# 3.9 Reassign Batch Marks to Assessor

The **Reassign Batch Marks to Assessor** screen allows the Assessment Agency to reassign the SSC rejected batches to an Assessor. The Assessor can rectify the marks and re-submit the marks to Assessment Agency.

#### To Navigate

Home - - > Dashboard - - > Assessment Request - - > View All Batches - - > Assessed Batch Request - - > Pending Request - - > Actions - - > View Batch Details - - > Assessed Candidates

| VIE     | W ALL BATCHES                                    |               |             |                      |                                                                                   |               |                               |                         |                     |                                       | Go                                              | Back    |
|---------|--------------------------------------------------|---------------|-------------|----------------------|-----------------------------------------------------------------------------------|---------------|-------------------------------|-------------------------|---------------------|---------------------------------------|-------------------------------------------------|---------|
|         | Assessment Batch Request                         |               |             | Assessed Batch       | Request                                                                           |               |                               |                         |                     |                                       |                                                 |         |
|         | Pending R                                        | equest        |             |                      |                                                                                   | App           | roved                         |                         |                     | Sent Back                             |                                                 |         |
| Batches | Count: 31                                        |               |             |                      |                                                                                   |               |                               |                         |                     |                                       |                                                 |         |
| Schem   | e/Program/Model                                  |               | 9           | iector               |                                                                                   |               | Batch Type                    |                         |                     | Job Role                              |                                                 |         |
|         |                                                  |               | •           | Select Sector        |                                                                                   | *             |                               |                         | *                   |                                       |                                                 | Ŧ       |
| State   |                                                  |               | E           | Batch Status         |                                                                                   |               | Keyword Searc                 | h                       |                     |                                       |                                                 |         |
| Select  | State                                            |               | •           | Select Status        |                                                                                   | ۳             | Search by keyv                | vord                    |                     | Apply Reset                           |                                                 |         |
| SNo     | Scheme/Program/Model                             | Batch<br>Type | Batch<br>ID | Job Role - (QP Code) | TC Name -<br>Location                                                             | Batch<br>Size | Dropout<br>Candidates<br>Size | Request Type            | Assessment<br>Dates | Assessment<br>Duration(In<br>minutes) | Status                                          | Actions |
| 1       | SDIS-SDIS UTTAR PRADESH<br>STATE SKILLING SCHEME | Regular       | 1086        | - (MED101)           | Indian Institute<br>of Natural<br>Resources<br>Management -<br>UTTAR<br>PRADESH - | 27            | 0                             | For Marks<br>Assessment | 07-06-2019          | 0                                     | Pending for Marks<br>Approval<br>View Batch Det | tails   |

- > Click View Batch Details, the Assessed Candidates screen appears.
- > The **Assessed Candidates** screen lists all the applicants of the batches.

| Batch Details     | Assessed Candidates |                |                           |                                                |
|-------------------|---------------------|----------------|---------------------------|------------------------------------------------|
| Search by Applica | nts Name or ID      | Search         | Batch Marks Revert to SSC | Batch Marks Assign to Assessor with SSC Remark |
| S.No.             | Applicant ID        | Applicant Name | Status                    | Action                                         |
| 1                 | TR1444              | Ashwathi       | SSC Reje                  | cted                                           |
| 2                 | TR1443              | pooja          | Approve                   |                                                |
| 3                 | TR1442              | Shiva          | Approve                   |                                                |
| 4                 | TR1441              | sai nani       | Approve                   |                                                |

- The Assessed Candidates screen lists all the applicants of the batches and allows the Assessment Agency to reassign Assessor and/or send back to the SSC.
- Click Batch Marks Assign to Assessor with SSC Remark, the Assign to Assessor with comments for Batch screen appears.

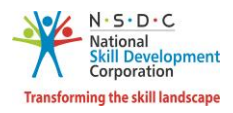

The Assign to Assessor with Comments for Batch screen displays the Applicant ID, Job Role, Assessor and displays the SSC comment.

| Assign to Assesso                        | Assign to Assessor with Comments for Batch ID - 2040 |            |       |    |           |       |
|------------------------------------------|------------------------------------------------------|------------|-------|----|-----------|-------|
| SSC Rejected the<br>Applicant ID: TR1444 | marksheet for A                                      | Applicant: |       |    |           |       |
| Job Role 2:                              | MEP/Q2601                                            | Assessor   | AR201 |    | Re-Assign |       |
|                                          | Rejected by SSC                                      |            |       |    |           |       |
|                                          |                                                      |            |       | 11 |           |       |
|                                          |                                                      |            |       |    |           |       |
|                                          |                                                      |            |       |    |           |       |
| •                                        |                                                      |            |       |    |           | ×     |
|                                          |                                                      |            |       |    |           | Close |

Click **Re-Assign**, the following screen appears.

| Job Role Marks Rejected |  |
|-------------------------|--|
| ОК                      |  |

> Click **OK**, to navigate to the **Assessed Candidates** screen.

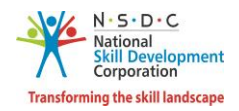

# 4 View Batch Details (Assessed Batch Request)

The **View Batch Details (Assessed Batch Request)** screen allows the Assessment Agency to view marks for the assessments.

#### To Navigate

Home - - > Dashboard - - > Assessment Request - - > Assessed Batch Request - - > Pending Request - - > View Batch Details

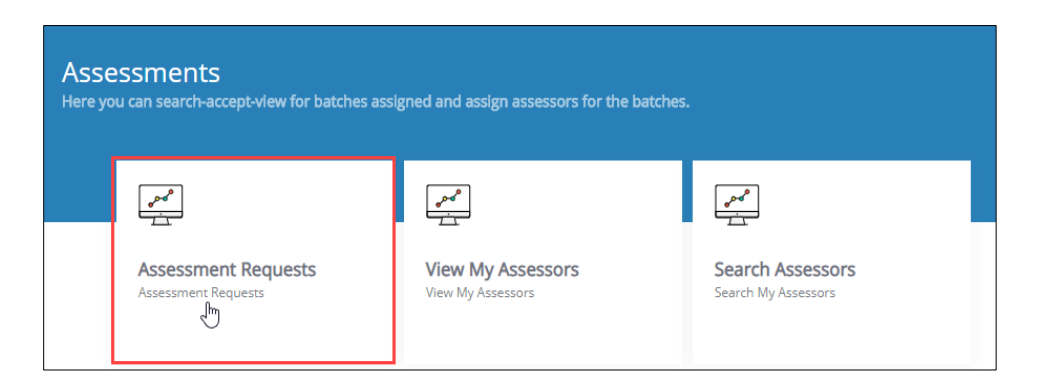

The Pending Request section displays all the pending request details and also allows the Assessment Agency to view batch details under Action.

| V     | EW ALL BATCHES                                      |               |             |                         |                                                                                               |             |                                  |                       |                          |                                |                      | Go                   | Back    |
|-------|-----------------------------------------------------|---------------|-------------|-------------------------|-----------------------------------------------------------------------------------------------|-------------|----------------------------------|-----------------------|--------------------------|--------------------------------|----------------------|----------------------|---------|
|       | Assessment Batch Requi                              | est           |             | Assessed Batch          | n Request                                                                                     |             |                                  |                       |                          |                                |                      |                      |         |
|       | Pending F                                           | Request       |             |                         | A                                                                                             | .ppro       | ved                              |                       |                          | Sen                            | Back                 |                      |         |
| Batch | es Count: 32                                        |               |             |                         |                                                                                               |             |                                  |                       |                          |                                |                      |                      |         |
| Sche  | me/Program/Model                                    |               | Sect        | or                      |                                                                                               |             | Batch Type                       |                       |                          | Job Role                       |                      |                      |         |
|       |                                                     | *             | Sele        | ect Sector              | *                                                                                             | '][         |                                  |                       | ٣                        |                                |                      |                      | Ŧ       |
| State | 2                                                   |               | Bato        | h Status                |                                                                                               |             | Keyword Sear                     | ch                    |                          |                                |                      |                      |         |
| Sele  | ect State                                           | ٣             | Sele        | ect Status              | •                                                                                             | '           | Search by key                    | word                  |                          | Apply                          | Reset                |                      |         |
| SNo   | Scheme/Program/Model                                | Batch<br>Type | Batch<br>ID | Job Role - (QP<br>Code) | TC Name -<br>Location                                                                         | Bate<br>Siz | Dropou<br>ch Candidat<br>ce Size | t<br>es Reque<br>Type | st Assessme<br>Dates     | Assessi<br>nt Duratio<br>minut | ment<br>on(ln<br>æs) | Status               | Actions |
| 1     | SDIS-SDIS UTTAR<br>PRADESH STATE<br>SKILLING SCHEME | Regular       | 1086        | - (MED101)              | Indian Institute<br>of Natural<br>Resources<br>Management -<br>UTTAR<br>PRADESH ,<br>Hamirpur | 2           | 27 0                             | For M<br>Assess       | arks 07-06-<br>ment 2019 | C                              | Vie                  | Pending for<br>Marke | tails M |

> Click View Batch Details, the Batch Details screen appears.

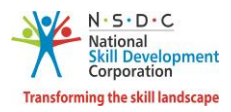

- The Batch Details screen displays the basic information about the batch in three sections as listed below.
  - Batch Details
  - Domain Job Role
  - Training Centre Details
- The Batch Details section displays the general information about the batch such as Batch Size, Batch Duration, Sector, and Batch Type.

| Sample Test          | 1 - 11355  |                   | Send back to Assessor Go Back |   |                                     |
|----------------------|------------|-------------------|-------------------------------|---|-------------------------------------|
| Batch Details        | Assessed C | andidates         |                               |   |                                     |
| Batch Size<br>Sector | :          | 5<br>Construction | Batch Duration<br>Batch Type  | : | 06-09-2019 to 13-09-2019<br>Regular |

The Domain Job Role section displays information about the job role such as Job Role and Job Role Code.

| Domain Job I | Role |                     |               |   |           |
|--------------|------|---------------------|---------------|---|-----------|
| Job Role     | :    | Production Engineer | Job Role Code | : | CSC/Q1201 |

The Training Centre Details section displays the status of the request (Accepted or Rejected) along with details such as ToT/ToA Centre, ToT/ToA Centre ID, Centre Rating, Training Partner Name, State, District, and the Status.

| Training Centre Details |                   |               | Status                | :     | Accepted  |          |
|-------------------------|-------------------|---------------|-----------------------|-------|-----------|----------|
| ToT/ToA Centre          | ToT/ToA Centre ID | Centre Rating | Training Partner Name | State | District  | Status   |
| TNT training centre     | TC_000945         | N/A           | najeerahammad masali  | DELHI | NEW DELHI | Accepted |

> Click **Go Back**, to navigate to the **Assessed Batch Request** screen.

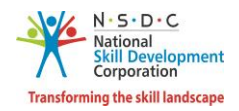

# 5 View Comments Received from Assessor

The **View Received Comment** screen allows the Assessment Agency to view the comments provided by Assessor.

#### To Navigate

Home - - > Dashboard - - > Assessment Request - - > Assessed Batch Request - - > Pending Request - - > Action - - > View Received Comment

|                            |                                                                                 | Pending Re           | equest                   |                     |                                                                                |                                                                              | Appro               | ved                                      |                       |                                            |                                                                      | Ser                                   | nt Back                             |                                            |         |   |
|----------------------------|---------------------------------------------------------------------------------|----------------------|--------------------------|---------------------|--------------------------------------------------------------------------------|------------------------------------------------------------------------------|---------------------|------------------------------------------|-----------------------|--------------------------------------------|----------------------------------------------------------------------|---------------------------------------|-------------------------------------|--------------------------------------------|---------|---|
| Batch<br>Sch<br>Sel<br>Bat | hes Count: 240<br>heme/Program/Model<br>lect Scheme<br>ch Status<br>lect Status |                      |                          | *                   | Sector<br>Select Sector<br>Batch ID<br>Search by Batch ID                      |                                                                              | ~                   | Job Role<br>Select JobRole<br>Batch Type |                       |                                            | ~                                                                    | State<br>Select State                 | set                                 |                                            |         | ~ |
| SNo<br>6                   | Scheme/Program/Model                                                            | Sector<br>BFSI       | Batch<br>Type<br>Regular | Batch<br>ID<br>1060 | Job Role - (QP Code)<br>Accounts Assistant Using<br>Tally (ICT 701) - (ICT701) | TC Name - Location<br>Excel Private [T]<br>Cherthala - KERALA ,<br>Alappuzha | Batch<br>Size<br>30 | Enrolled<br>Candidates<br>30             | Dropped<br>Candidates | Request<br>Type<br>For Marks<br>Assessment | Assessment<br>Date(s)<br>2020<br>03-06-<br>2020 to<br>04-06-<br>2020 | Assessment<br>Duration(In<br>minutes) | Requested<br>On<br>Jun 10,<br>2020  | Status<br>Assessment<br>On-going           | Actions | • |
| 7                          | Тот/ТоА                                                                         | Beauty &<br>Wellness | Regular                  | 3243                | 1 Assistant Hair Stylist -<br>(BWS/Q0201),<br>Trainer - (MEP/Q2601)            | PMKK North Chennai -<br>TAMIL NADU ,<br>CHENNAI                              | 20                  | 8                                        | 0                     | For Marks<br>Assessment                    | 21-12-<br>2019<br>28-12-<br>2019                                     | 0,<br>0                               | Feb 21,<br>2020<br>View B<br>View R | Pending for<br>Assessment<br>latch Details | nent    | l |

- The Pending Request section displays all the pending request details and also allows the Assessment Agency to view received comments under Action.
- > Click View Received Comments, the Received Comments screen appears.

| Received Comments     |  | × |
|-----------------------|--|---|
| Candidate was present |  |   |

- > The **Received Comments** screen displays the comments sent by the Assessor.
- Click **X**, to navigate to the **View All Batches** screen.

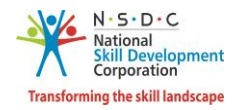

# 6 Link Assessor

The Link Assessor screen allows the Assessment Agency to link an Assessor.

## To Navigate

Home - - > Dashboard - - > View My Assessors - - > Link Assessors

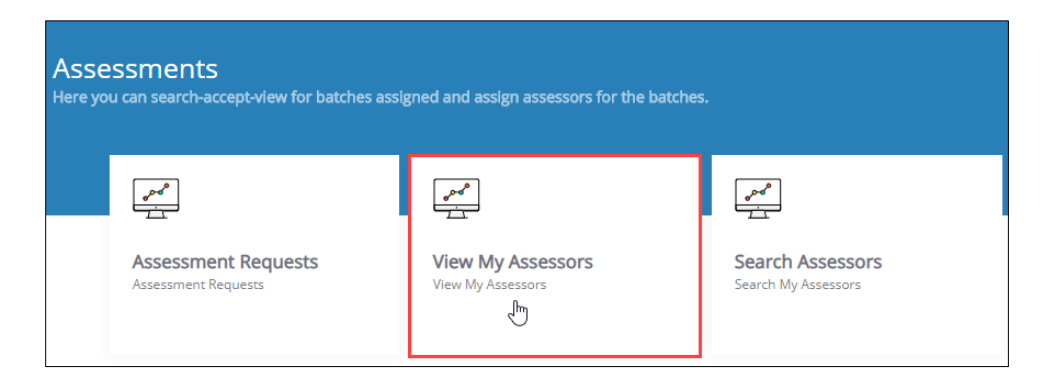

The View My Assessors screen displays Assessor details such as Username, Assessor Name, Mobile Number, Availability, Type of Resource, Action, and also allows to Link Assessor.

| View My Assessors           |           |                   |               |              |                  |        |  |
|-----------------------------|-----------|-------------------|---------------|--------------|------------------|--------|--|
| Search by Assessor ID Resot |           |                   |               |              |                  |        |  |
| S.No                        | User Name | Assessor Name     | Mobile Number | Availability | Type of Resource | Action |  |
| 1                           | A-00136A  | Saswata Satapathy | 8790932017    | No           | On Roll          |        |  |
| 2                           | A-0006F6  | Rahul Sharma      | 8790932017    | No           | Regular          |        |  |

- The Assessment Agency can search a particular batch based on Assessor ID. Click Apply, to search for a particular Assessor.
- Click Link Assessor, the Link an Assessor screen appears.

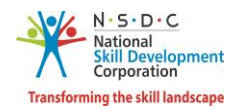

The Link an Assessor screen allows the Assessment Agency to enter the appropriate Assessor ID, the Name of the Assessor, and the Assessor aligned Assessment Agency will appear. Select the appropriate Linking Type and Duration (Start Date & End Date) from the drop-down list.

| Link an Assessor           |                                                              | ×   |
|----------------------------|--------------------------------------------------------------|-----|
| Assessor ID: *             | AR75561                                                      |     |
| Name of the<br>Assessor: * | Assessor                                                     |     |
| Assessment<br>Agency       | A SOCIETY FOR EDUCATION WELFARE AND ABILITY                  |     |
| Aligned : *                | Select Linking Type                                          |     |
| Duration: *                | Select From Date 🔄 Select To Date                            |     |
|                            | View Acces                                                   |     |
|                            |                                                              | 301 |
| Supporting<br>Documents *  | File size upto 3 mb<br>(Allowed formats pdf, jpeg, png, jpg) |     |
|                            | Cancel Generate C                                            | отр |

- Click **View Assessor**, to view the Assessor details.
- Click Browse to upload the appropriate Supporting Documents. Assessment Agency can upload the only jpg, png, jpeg, and pdf and the maximum file size is *three* MB. Click Upload.

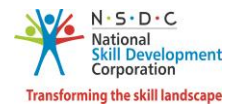

> Click Generate OTP, the One Time Password Verification screen appears as follows.

| One Time Password Verification    | × |
|-----------------------------------|---|
|                                   |   |
| Enter Mobile One Time Password: * |   |
| Enter Received OTP                |   |
| Enter Email One Time Password: *  |   |
| Enter Received OTP                |   |
|                                   |   |
| Verify OTP Cancel                 |   |

> Enter the appropriate OTP (mobile and email) received and click **Verify OTP**.

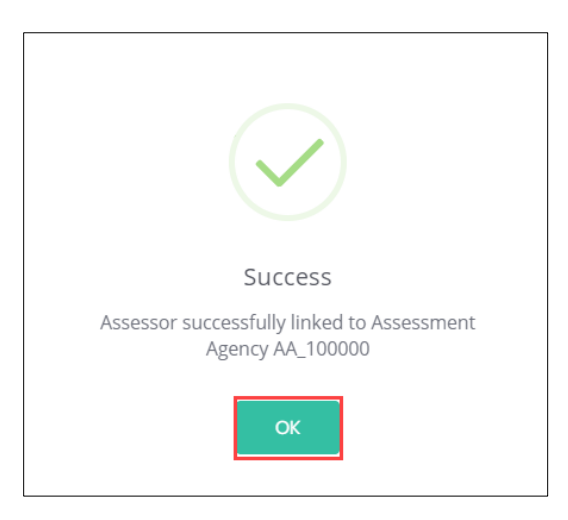

> Click **OK**, to navigate to the **View My Assessor** screen.

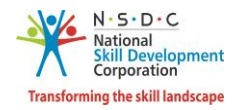

# 7 View Assessor Details

The **View Assessor Details** screen allows the Assessment Agency to view the details of all the associated Assessor.

#### To Navigate

Home - - > Dashboard - - > View My Assessors - - > Action - - > View Details

| Assessments<br>Here you can search-accept-view for batches assigned and assign assessors for the batches. |                                        |                                         |  |  |  |  |  |  |
|----------------------------------------------------------------------------------------------------|----------------------------------------|-----------------------------------------|--|--|--|--|--|--|
|                                                                                                    |                                        | 1                                       |  |  |  |  |  |  |
| Assessment Requests<br>Assessment Requests                                                                | View My Assessors<br>View My Assessors | Search Assessors<br>Search My Assessors |  |  |  |  |  |  |

The View My Assessors screen displays Assessor details such as Username, Assessor Name, Mobile Number, Availability, Type of Resource, and also allows to view details under Action.

| Ay Assessors 🏠 - My Assessors |             |               |               |              |                  |                |
|-------------------------------|-------------|---------------|---------------|--------------|------------------|----------------|
| View My                       | Assessors   |               |               |              |                  | Back           |
| Search by /                   | Assessor ID | Apply Reset   |               |              |                  | Link Assessor  |
| S.No                          | User Name   | Assessor Name | Mobile Number | Availability | Type of Resource | Action         |
| 1                             | A-001AC2    | Shanthi V     | 9585591369    | No           | Regular          | •              |
|                               |             |               |               |              |                  | View Details 🖑 |

Click View Details, the View Assessor Profile screen appears.

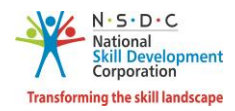

- > The **View Assessor Profile** screen hosts *six* sections as listed below.
  - Personal Information
  - Contact & Address Details
  - Education Details
  - Added Industrial Experience Details
  - Associated Assessment Agency
  - Certification Details
- The Personal Information section displays personal details such as Name of Assessor, Date of Birth, Gender, Languages Known, Religion, and Category.

| View Assessor Profile |               |               |                      | Back |
|-----------------------|---------------|---------------|----------------------|------|
| Personal Information  |               |               |                      |      |
| Name of Assessor      | Shashi Kumari | Date of Birth | 20-05-1992           |      |
| Gender                | Female        | Languages Kn  | 10wn English , Hindi |      |
| Religion              | Hindu         | Category      | General              |      |

The Contact & Address Details section displays the details such as Mobile Number of Assessor, Pincode Email Address of Assessor, State/Union Territory, Assessor Address, District/City, Nearby Landmark, and Tehsil/Mandal.

| Contact & Address Details |                                                     |                       |            |  |
|---------------------------|-----------------------------------------------------|-----------------------|------------|--|
| Mobile Number of Assessor | Shashi Kumari                                       | Pincode               | 110001     |  |
| Email Address of Assessor | animesh.s@transneuron.com                           | State/Union Territory | DELHI      |  |
| Assessor Address          | 86/393 Gole Market Sector 01, DlZ<br>Area,New Delhi | District/City         | CENTRAL    |  |
| Nearby Landmark           | Gole Market Sector 01                               | Tehsil/Mandal         | Karol Bagh |  |

> The **Education Details** section displays the education details of the Assessor.

| Education Details                                                                                    |        |
|----------------------------------------------------------------------------------------------------|--------|
| Completed Six Months Vocational Training in Beauty Culture from National Institute of Open Schooling | Others |
|                                                                                                    |        |

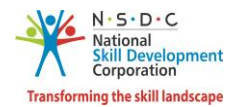

> The Added Industrial Experience Details section displays industrial experience details.

| Added Industrial Experience Details |         |                       |  |  |
|-------------------------------------|---------|-----------------------|--|--|
| Healthcare                          | gihrrhw | 16 Years and 2 Months |  |  |
|                                     |         |                       |  |  |

The Associated Assessment Agency section displays the details such as Assessment Agency Name, From, and to Date and Type.

| Associated Assessment Agency |                              |                          |         |  |  |
|------------------------------|------------------------------|--------------------------|---------|--|--|
|                              | Assessment Agency Name       | From and to Date         | Туре    |  |  |
|                              | A to Z Foundation            | 10-05-2019 to 04-04-2020 | Regular |  |  |
|                              | Test AA                      | 12-06-2019 to 27-06-2019 | Regular |  |  |
|                              | AA123                        | 07-06-2019 to 19-06-2019 | Regular |  |  |
|                              | Metal AA                     | 07-06-2019 to 27-06-2019 | Regular |  |  |
|                              | Check for Geographical error | 08-06-2019 to 19-06-2019 | Regular |  |  |
|                              | Ankit                        | 14-06-2019 to 03-07-2019 | Regular |  |  |

The Certification Details section displays the certification details such as Job Role, QP Code, and Valid Till details.

| Certification Details |                  |           |            |  |  |
|-----------------------|------------------|-----------|------------|--|--|
|                       | Job Role         | QP Code   | Valid Till |  |  |
|                       | Beauty Therapist | BWS/Q0102 | 13-03-2020 |  |  |
|                       | Hair Stylist     | BWS/Q0202 | 18-01-2021 |  |  |
|                       |                  |           |            |  |  |

Click **Go Back**, to navigate to the **View My Assessors** screen.